# **Unpacking Hancitor malware**

muha2xmad.github.io/unpacking/hancitor/

January 8, 2022

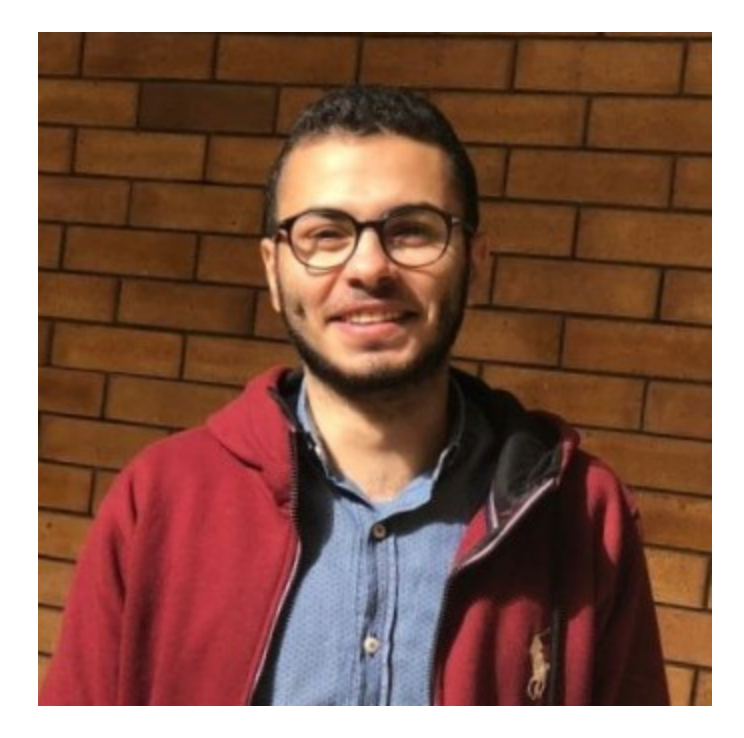

#### Muhammad Hasan Ali

Malware Analysis learner

1 minute read

#### As-salamu Alaykum

#### Introduction

Hancitor is an information stealer and malware downloader used by a threat actor designated as MAN1, Moskalvzapoe or TA511. In a threat brief from 2018, we noted Hancitor was relatively unsophisticated, but it would remain a threat for years to come. Approximately three years later, Hancitor remains a threat and has evolved to use tools like Cobalt Strike. In recent months, this actor began using a network ping tool to help enumerate the Active Directory (AD) environment of infected hosts. This blog illustrates how the threat actor behind Hancitor uses the network ping tool, so security professionals can better identify and block its use.  $\underline{1}$ 

MD5: FF9D0327538AB33468A8AD2142EFF416

### **Packed indicators**

If we open it in **DiE** or **pestudio** we will notice that it's **Not packed**.

Another way to detect packing is to open it in **IDA** and if you see less number of functions then It's packed.

| Function name | Segment | Start           |
|---------------|---------|-----------------|
| f start       | .text   | 0000000004031A7 |
|               |         |                 |
| Т             |         |                 |
|               |         |                 |
|               |         |                 |
|               |         |                 |
| •             |         |                 |
|               |         |                 |
|               |         |                 |
|               |         |                 |
|               |         |                 |
|               |         |                 |
| < III         |         | 4               |

Figure(1):

## Unpacking process

How unpacking works? well, packing process depands on the packer. So each packer has different unpacking routine.

So in this sample we will begin by setting two breakpoints in VirtualAlloc and VirtualProtect. Then run f9 to hit the first breakpoint and then run again to hit the 2nd one which is VirtualAlloc. Then step over f8 to the call of virtualalloc. Then dump EAX.

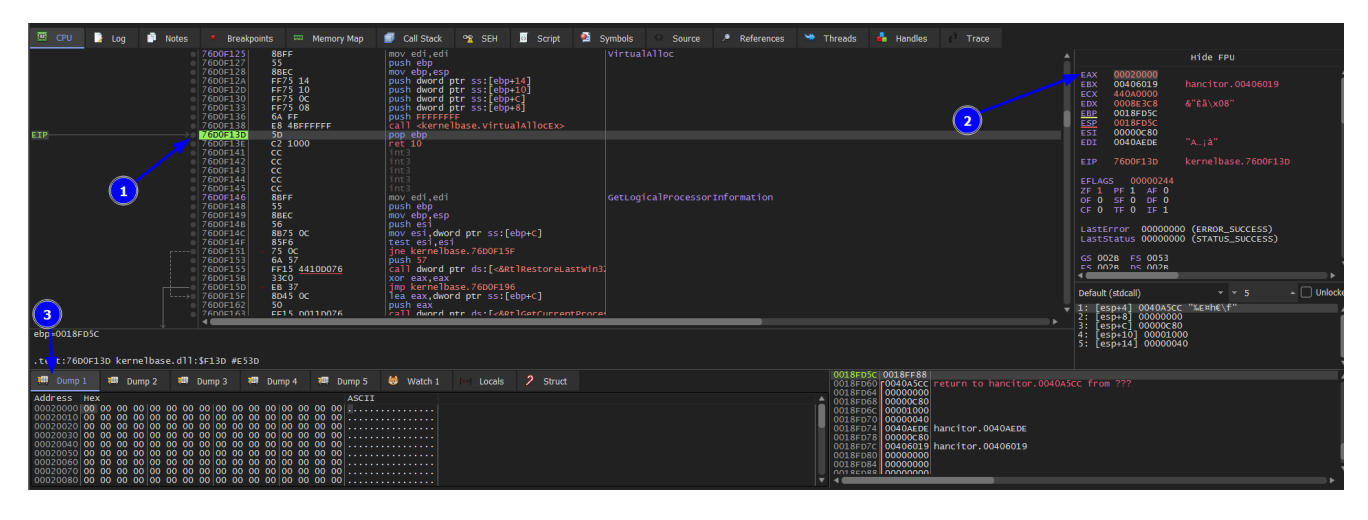

#### Figure(2):

Then run again to get to virtualalloc to the 2nd time and see what dump has.

| 🖾 CPU 🍃 Log 📑 Notes 🍨 Breakpoints 🚥 Memory Map                                                                                                    | 🗐 Call Stack 👒 SEH 👩 Script 🖄 Symbols                                                                                                    | 🗢 Source 🌛 References 🛸 Threads 🐇 Handles 🧬 Trace                                                                                                    |                                                                                                    |
|----------------------------------------------------------------------------------------------------|----------------------------------------------------------------------------------------------------|----------------------------------------------------------------------------------------------------|----------------------------------------------------------------------------------------------------|
| 120 BGFF<br>PROCESS<br>PROCESS<br>PR | mov cdi,cdi virtual   poch cby pop   pop cdi,cdi pop   pop cdi,cdi pop   pop cdi,cdi pop   pop cdi,cdi pop   pop cdi,cdi pop   pop cdi,cdi pop   pop cdi,cdi pop   pop pop   pop pop   pop pop   pop pop   pop pop   pop pop   pop pop   pop pop   pop pop   pop pop   pop pop   pop pop   pop pop   pop pop   pop pop   pop pop   pop pop   pop pop   pop pop   pop pop   pop pop   pop pop | Alloc 2nd time                                                                                                    | Hide FPU<br>ECX 80080800<br>ECX 000406019<br>ECX 000000FF 'y'<br>ECX 000000FF 'y'<br>ECX 000000FF 'y'<br>ECX 000000FF 's'<br>ECX 000000FF 's'<br>ECX 000000FF 's'<br>ECX 000000FF 's'<br>ECX 000000FF 's'<br>ECX 000000FF 's'<br>ECX 000000FF 's'<br>ECX 000000FF 's'<br>ECX 000000FF 's'<br>ECX 00000FF 's'<br>ECX 0000FF 's'<br>ECX 0000FF 's'<br>ECX 000FF 's'<br>ECX 000FF 's'<br>ECX 000FF 's'<br>ECX 00FF 's'<br>ECX 00FF |
| edi=0040AEDE "A; à"                                                                                                    |                                                                                                    |                                                                                                    | 3: [esp+c] 00001000<br>4: [esp+10] 00000004<br>5: [esp+14] 0040AEDE "A;å"                                                                                                    |
| .text://6001826 kernel32.dll:511826 #11826                                                                                                    | All works a subset 2 start                                                                                                    | 0018FD60 r0002055D return to 0002055D from ?                                                                                                    | ▼<br>???                                                                                                    |
| $ \begin{array}{c} \mbox{Address} & \mbox{here} \\ \mbox{Address} & \mbox{here} \\ \mbox{Address} & \mbox{here} \\ \mbox{Address} \\ \mbox{Address} \\ A$                                                                                                    | (                                                                                                    | 0018 PFB 00020350<br>0018 PFB 00020050<br>0018 PFD 00000050<br>0018 PFD 0000050<br>0018 PFD 0000050<br>0018 PFD 0000050<br>0018 PFD 0000500<br>0018 PFD 0000500<br>0018 PFD 000050<br>0018 PFD 000050<br>0018 PFD 000050<br>0018 PFD 000050<br>0018 PFD 000050<br>0018 PFD 000050<br>0018 PFD 000050<br>0018 PFD 000050<br>0018 PFD 000050<br>0018 PFD 00050<br>0018 PFD 00050<br>00050<br>0018 PFD 00050<br>00050<br>0018 PFD 00050<br>0018 PFD 00050<br>0018 | poloit                                                                                                    |

Figure(3):

We keep pressing **run** to hit the breakpoint of **VirtualAlloc 7 times**. After that we we hit **run** again.

| CPU      | 📔 Log 📑 Notes 🧧 Breakpoints 📟 I                                                                                                    | Memory Map         | Call Stack                 | 📽 SEH | o Script | Symbols | Source    | 🥕 Ref |
|----------|----------------------------------------------------------------------------------------------------|--------------------|----------------------------|-------|----------|---------|-----------|-------|
| Type     | Addres 1 dule/Label/Exception                                                                                                    | State              | Disassembly                |       |          | 1       | Hits Sumr | nary  |
| Software | 760C1826 <kernel32.dll.virtualalloc><br/>760C43BE <kernel32.dll.virtualprotect></kernel32.dll.virtualprotect></kernel32.dll.virtualalloc> | Enabled<br>Enabled | mo∨ edi,edi<br>mo∨ edi,edi |       | 2        | )       | 72        |       |

Figure(4):

We will see our unpacked exe in the dump. Then we Follow in Memory map and save to file. And Image base is 230000.

| 🕮 Dump 1                                                                                                    |                                                                                                    | Dump 2                                                                                                    | 💷 D                                                                                             | ump 3                                                                                                    | <b>i</b>                                           | Dump 4                                                                                                    | i D                                                                           | ump 5                                                       | 성 🛛 Watch 1                                                                      |
|----------------------------------------------------------------------------------------------------|----------------------------------------------------------------------------------------------------|----------------------------------------------------------------------------------------------------|-------------------------------------------------------------------------------------------------|----------------------------------------------------------------------------------------------------|----------------------------------------------------|----------------------------------------------------------------------------------------------------|-------------------------------------------------------------------------------|-------------------------------------------------------------|----------------------------------------------------------------------------------|
| Address<br>00230000 2<br>00230020 0<br>00230030 0<br>00230040 0<br>00230050 0<br>00230050 0<br>00230060 7<br>00230070 6<br>00230080 1<br>00230080 1<br>00230080 1 | Hex<br>10 5A 9<br>20 00 0<br>00 00 0<br>00 00 0<br>00 00 0<br>00 0<br>0<br>00 0<br>00 0<br>0 | 0 00 03<br>0 00 00<br>0 00 00<br>0 00 00<br>A 0E 00<br>0 70 72<br>2 65 20<br>4 65 2E<br>E 38 B9<br>B 6B BB | 00 00 0<br>00 00 0<br>00 00 0<br>84 09 C<br>6F 67 7<br>72 75 6<br>0D 0D 0<br>04 D0 6<br>04 D0 6 | 00 04 00<br>00 40 00<br>00 00 00<br>00 00 00<br>00 21 B8<br>72 61 6D<br>55 20 69<br>0A 24 00<br>56 B9 04<br>56 B9 04 | 00<br>00<br>00<br>01<br>20<br>6E<br>00<br>D0<br>43 | 00 FF FF<br>00 00 00<br>00 00 00<br>00 D0 00<br>4C CD 21<br>63 61 6E<br>20 44 4F<br>00 00 00<br>6B B9 04<br>6B B4 04 | 00 00<br>00 00<br>00 00<br>54 68<br>6E 6F<br>53 20<br>00 00<br>D0 6B<br>D0 6B | ASCII<br>MZ<br>is pro<br>t be r<br>mode<br>ýe¾8'.<br>.Å«k». | ÿÿ<br>@<br>.f!Lf!Th<br>gram_canno<br>un_in_DOS<br>\$<br>Dk'.Đk'.Đk<br>Dk'.Đk'.Đk |

Figure(5):

## Unmap the unpacked file

To get <u>improts</u> of the unpacked file. We need to repair the section headers see my article <u>Here</u>. After unmapping you can see <u>Imports</u> and <u>libraries</u>.

## Article quote

وماذا يهم إذا لم تكن الحياة على ما يُرام؟

### REF

- 1- https://unit42.paloaltonetworks.com/hancitor-infections-cobalt-strike/
- 2- VirtualAlloc
- 3- VirtualProtect